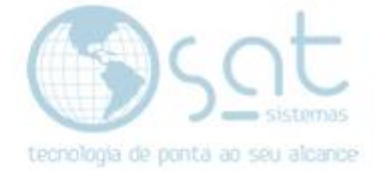

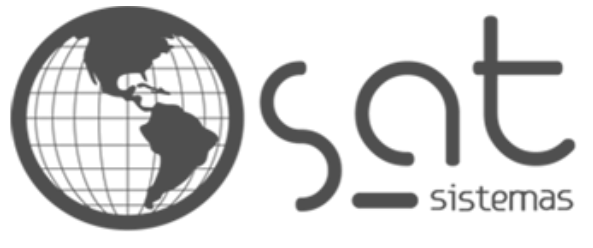

tecnologia de ponta ao seu alcance

## DOCUMENTAÇÃO

## Atualizando o Atualiza

Para correção do erro do sistema que fica preso em Atualiza Módulos é só executar os seguintes passos.

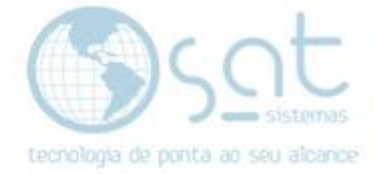

## SUMÁRIO

1- Baixando executável e transferindo para a pasta raiz do SAT.

- I- Baixando executável.
- II- Copiando executável
- III- Colando na pasta Raiz do SAT

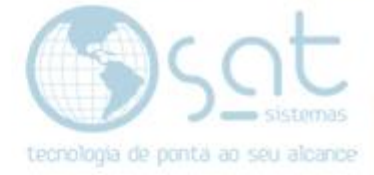

ttp://www.satsistemas.com/ftp/Executaveis/Atualiza/Atualiza.exe

- 1. Baixando executável e transferindo para a pasta raiz do SAT.
- I Baixando ao arquivo

Baixe o executável usando o link abaixo.

ttp://www.satsistemas.com/ftp/Executaveis/Atualiza/Atualiza.exe

ou pelo site <u>www.satsistemas.com/ftp</u>

| SAT Sistemas - WEB FTP × +                   |     |
|----------------------------------------------|-----|
| C 88   ⊕ Não seguro www.satsistemas.com/ftp/ | ô 8 |
| SAT Sistemas - WEB FTP                       |     |
| Executaveis                                  |     |
| Atualiza.exe                                 |     |
| Backup                                       |     |
| 🕨 gbak                                       |     |
| ▶ Gfix                                       |     |
| Imigrador                                    |     |
| Instalador                                   |     |

II – Copiando executável.

Vá na pasta **Download** procure o executável click com o botão **direito do seu mouse** e selecione a opção copiar ou aperte as teclas **Ctrl + C** em seu teclado.

| ↓                                                                                       | Ferramentas de Aplicativo                            | Downloads                                                |              |                     | _                   |     |
|-----------------------------------------------------------------------------------------|------------------------------------------------------|----------------------------------------------------------|--------------|---------------------|---------------------|-----|
| Arquivo Início Compartilhar Exibir                                                      |                                                      | Novo item •                                              | Abrir        | r ▼ Belecionar tudo |                     | ~ 😢 |
| Fixar no <b>Copiar</b> Colar 👔 Copiar daminio<br>Acesso rápido<br>Área de Transferência | Mover Copiar Excluin<br>para • para • •<br>Organizar | r Renomear Nova<br>pasta<br>Novo                         | Propriedades | órico ellecionar    |                     |     |
| ← → → ↑ 🕹 > Este Computador > D                                                         | ownloads                                             |                                                          |              | ٽ ~                 | Pesquisar Downloads | م   |
| Nome                                                                                    | ^                                                    | Data de modificaç Tipo                                   | Tamanho      |                     |                     |     |
| Acesso rápido                                                                           | Ab                                                   | rir                                                      | КВ           |                     |                     |     |
| 👆 Downloads 🛛 🖈                                                                         | 💔 Exe                                                | cutar como administrador                                 |              |                     |                     |     |
| 🗎 Documentos 🖈                                                                          | Sol                                                  | ucionar problemas de compatibilidade                     |              |                     |                     |     |
| 📰 Imagens 🖈                                                                             | U Ver                                                | ificar com o Windows Defender                            |              |                     |                     |     |
| 14- Instalação do Fi<br>211685                                                          | ie Con                                               | mpartilhar                                               |              |                     |                     |     |
| 211693                                                                                  | Cor                                                  | nceder acesso a                                          | >            |                     |                     |     |
| Backup                                                                                  | 📜 Adi                                                | icionar para o arquivo                                   |              |                     |                     |     |
| OneDrive                                                                                | Co                                                   | icionar para "Backup.rar"<br>mprimir e enviar por e-mail |              |                     |                     |     |
| Ste Computador                                                                          | Con                                                  | mprimir para "Backup.rar" e enviar por e-                | mail         |                     |                     |     |
|                                                                                         | Fixa                                                 | ar na barra de tarefas                                   |              |                     |                     |     |
|                                                                                         | Res                                                  | staurar versoes anteriores                               |              |                     |                     |     |
|                                                                                         | Env                                                  | /lar para                                                | <u> </u>     |                     |                     |     |
|                                                                                         | Rec                                                  | cortar<br>piar                                           |              |                     |                     |     |
|                                                                                         | Cri                                                  | ar atalbo                                                |              |                     |                     | _   |
| 1 item 1 item selecionado 24,2 MB                                                       | Chi<br>Eve                                           |                                                          |              |                     |                     |     |

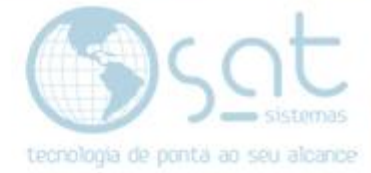

III- Colando na pasta Raiz do SAT.

Abra a pasta **Raiz do SAT** Encontrada na sua área de trabalho.

| SAT - Sister<br>de<br>Automaçã | m:<br>io                                     |  |  |  |  |
|--------------------------------|----------------------------------------------|--|--|--|--|
| Total                          | Abrir                                        |  |  |  |  |
|                                | Abrir local do arquivo                       |  |  |  |  |
|                                | 😌 Executar como administrador                |  |  |  |  |
|                                | Solucionar problemas de compatibilidade      |  |  |  |  |
|                                | Fixar em Iniciar                             |  |  |  |  |
|                                | 🕀 Verificar com o Windows Defender           |  |  |  |  |
|                                | 🗎 Adicionar para o arquivo                   |  |  |  |  |
|                                | 🗎 Adicionar para "SAT.rar"                   |  |  |  |  |
|                                | 🔚 Comprimir e enviar por e-mail              |  |  |  |  |
|                                | Comprimir para "SAT.rar" e enviar por e-mail |  |  |  |  |
|                                | Fixar na barra de tarefas                    |  |  |  |  |
|                                | Restaurar versões anteriores                 |  |  |  |  |
|                                | Enviar para                                  |  |  |  |  |
|                                | Recortar                                     |  |  |  |  |
|                                | Copiar                                       |  |  |  |  |
|                                | Criar atalho                                 |  |  |  |  |
|                                | Excluir                                      |  |  |  |  |
|                                | Renomear                                     |  |  |  |  |
|                                | Propriedades                                 |  |  |  |  |

Logo após click com o **botão direito** em seu mouse para colar ou aperte **Ctrl + V** em seu teclado.

| Arquivo Início Compartilhar Exibir            |                                                                 |                                                                                       |                                                                         |  |  |  |
|-----------------------------------------------|-----------------------------------------------------------------|---------------------------------------------------------------------------------------|-------------------------------------------------------------------------|--|--|--|
| Fixar no<br>Acesso rápido<br>Área de Transfer | k Recortar<br>Copiar caminho<br>Colar atalho<br>éncia Organizar | Nova<br>pasta<br>Novo Kem •<br>Fácil acesso •<br>Novo<br>Novo<br>Novo<br>Novo<br>Novo | Selecionar tudo<br>☐ Limpar selecão<br>☐ Inverter seleção<br>Selecionar |  |  |  |
| ← → × ↑ → Este                                | Computador > Disco Local (C:) > SAT Sistemas > SAT              |                                                                                       | ✓ ひ Pesquisar SAT ク                                                     |  |  |  |
| 🖈 Acesso rápido                               | 🔰 Atualizacao                                                   | Backup                                                                                | Logos ^                                                                 |  |  |  |
| 💻 Área de Trabalhc 🖈                          | 📊 Logs                                                          | Schemas                                                                               | Skins                                                                   |  |  |  |
| Downloads *                                   | Ammyy                                                           | Ammyy                                                                                 | AnyDesk                                                                 |  |  |  |
| 🔄 Imagens 🖈                                   | Exibir                                                          | Backup                                                                                | Backup                                                                  |  |  |  |
| 14- Instalação do Fi                          | Classificar por                                                 | fbclient.dll                                                                          | firebird                                                                |  |  |  |
| 211685                                        | Agrupar por >                                                   | ghak                                                                                  | afix                                                                    |  |  |  |
| 211693                                        | Atualizar                                                       |                                                                                       |                                                                         |  |  |  |
| Treinamento                                   | Personalizar esta pasta                                         | Imigrador                                                                             | Imigrador_x64_1905308                                                   |  |  |  |
| len OneDrive                                  | Colar                                                           | ∑v≠ Montserrat                                                                        | Nono pinaqjwert.fbk                                                     |  |  |  |
| Este Computador                               | Colar atalho                                                    | Sat - Copia (3).FDB                                                                   | SAT                                                                     |  |  |  |
| Arede                                         | Destazer Renomear Ctrl+Z                                        | SAT_E_De_Casa.FDB                                                                     | SATAgenda                                                               |  |  |  |
| - neac                                        | Conceder acesso a >                                             | SATAiusteDeEstoque                                                                    | SATAlteracoesDePreco                                                    |  |  |  |
|                                               | Novo                                                            |                                                                                       |                                                                         |  |  |  |
|                                               | Propriedades                                                    | SATAtualizarModulos                                                                   | SATChecagemDeCartoes                                                    |  |  |  |
|                                               | SATClientes                                                     | SATComissoesEGueltas                                                                  | SATCompras                                                              |  |  |  |
| 119 itens                                     | -                                                               | -                                                                                     |                                                                         |  |  |  |

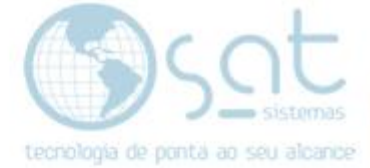

Clique em Substituir o Arquivo no Destino.

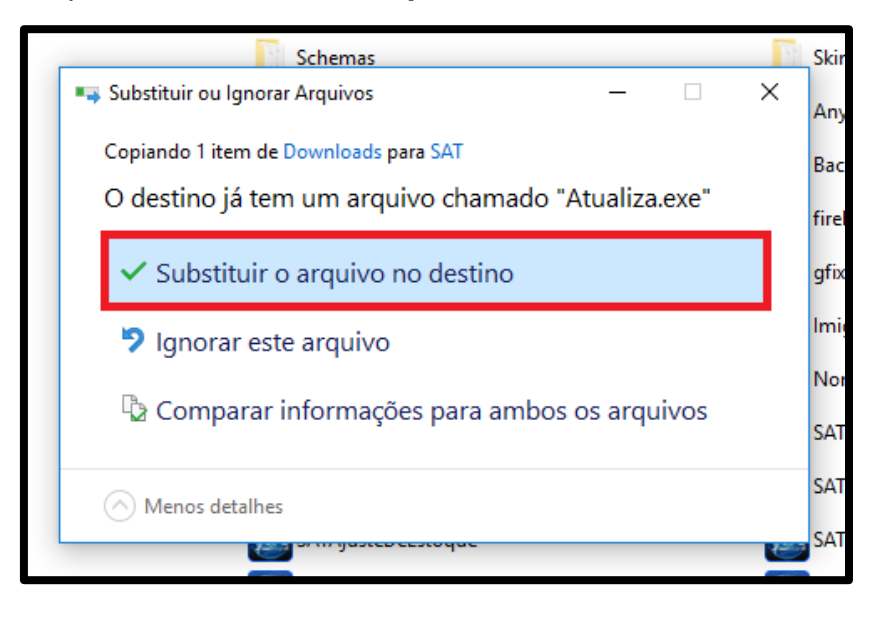